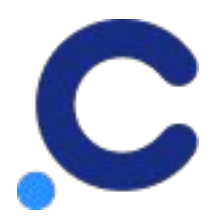

## 캐시노트 포스 관리자 프로그램 설치 안내 (ver\_1.3)

## 꼭! 확인해 주세요.

캐시노트 포스 관리자 프로그램 설치 전,

사업자등록증 상에 명시된 실제 대표님의 [**캐시노트 가입 + 카드매출 연동**]여부를

반드시 확인 부탁 드리겠습니다.

[참고사항]

- 본 매뉴얼은 캐시노트 가입을 마친 캐시노트 가맹점을 대상으로 한 매뉴얼 입니다.
- 기존에 캐시노트 가입을 마치셨더라도,'사업자등록증' 상 실제 대표자가 아닌, 대리인만 가입을 완료하신 경우, 캐시노트 포스관리자 프로그램 인증이 제한될 수 있습니다.

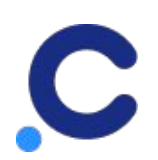

## 참고) 포스 관리자 프로그램 설치 환경

- 1. 포스 관리자 프로그램은 윈도우에서만 설치가 가능합니다.
  - 안드로이드 태블릿이나 아이패드 등에 설치된 포스 매출 데이터 조회 서비스는 지원되지 않고 있습니다.
- 아래에 표시된 포스 솔루션의 데이터만 캐시노트에서 조회가 가능합니다.
  - 이외의 포스 매출도 조회 가능하도록 지속적으로 업데이트 할 예정입니다.

#### 연동 가능한 포스 솔루션 종류

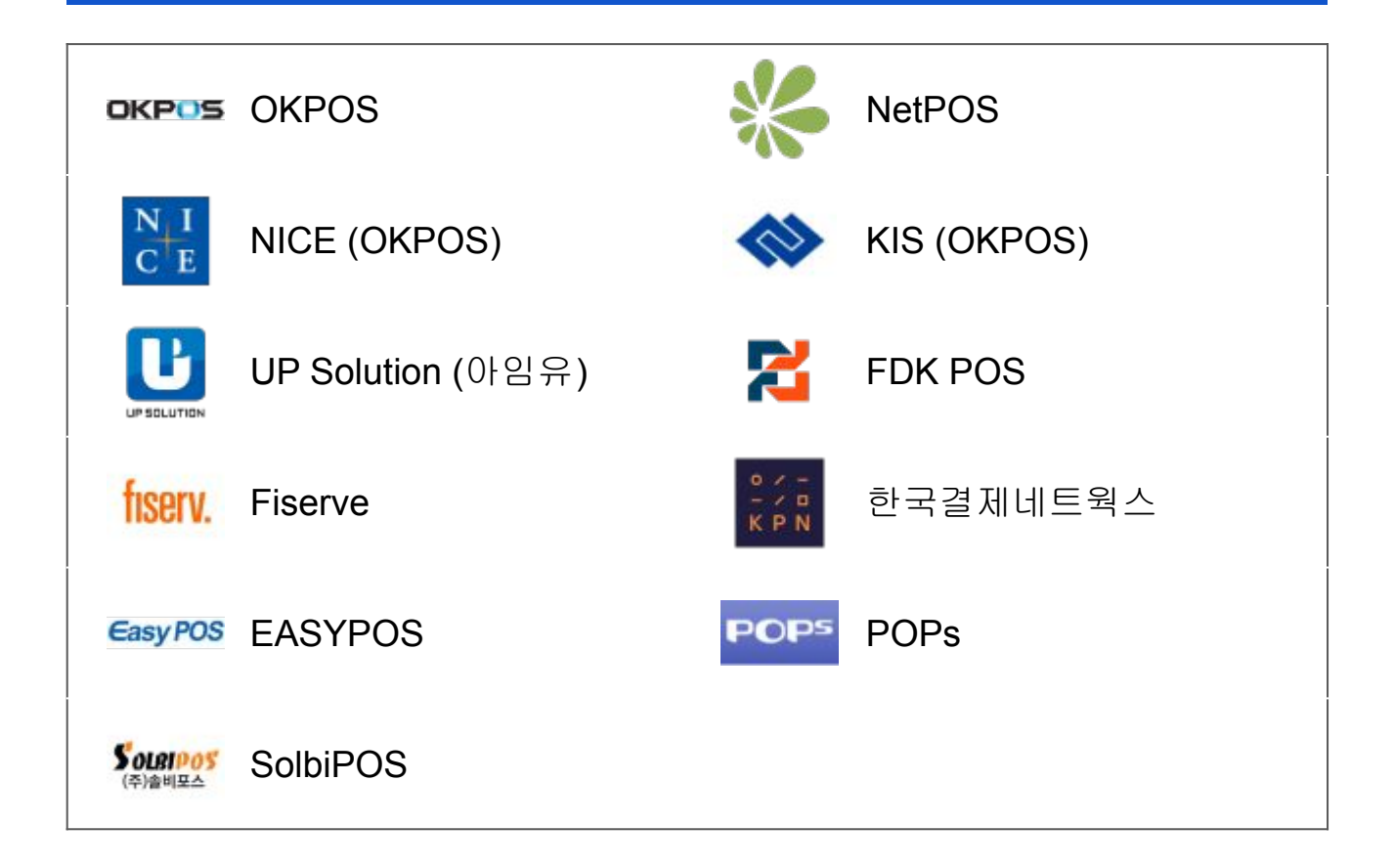

#### 사용 중인 포스 솔루션의 종류를 모르시겠으면, 포스의 바탕 화면을 봐주세요

포스 실행 아이콘, 또는 프로그램 로고가 아래 이미지 중에 있다면 설치가 가능합니다. (프로그램의 이름은 다를 수 있어요.)

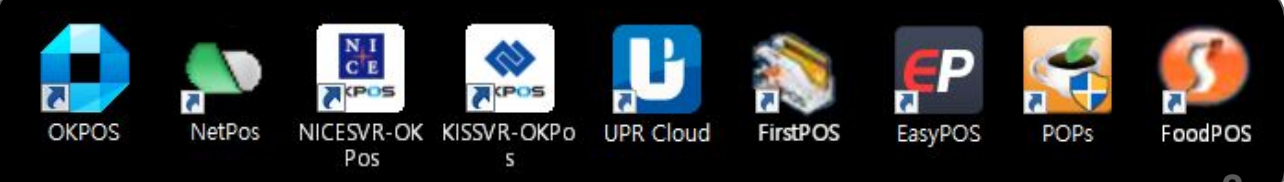

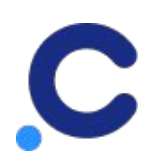

## 1. 캐시노트 포스 관리자 인증번호 발급

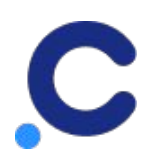

## 캐시노트 포스 관리자 설치 환경 확인 (1)

- 1. 캐시노트 앱 실행 후 오른쪽 상단의 [설정] 클릭
- 2. 설정 화면의 연결 설정 중 [포스] 메뉴 클릭
- 3. 포스 설정 화면의 [연결하기] 버튼 클릭

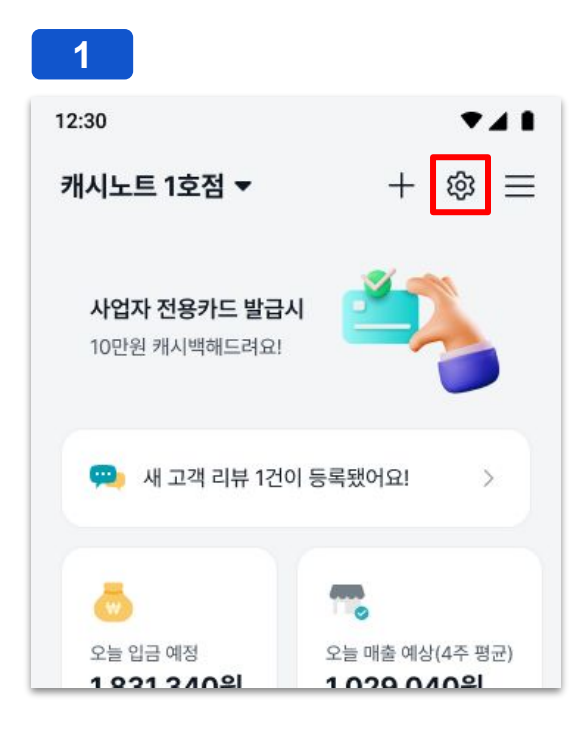

| 2     |    |      |     |
|-------|----|------|-----|
| 12:30 |    | ₹.   | 4 8 |
| <     | 설정 |      |     |
| 연결 설정 |    |      |     |
| 카드매출  |    | 연결완료 | >   |
| 홈택스   |    | 연결완료 | >   |
| 포스    |    | 연결하기 | >   |
| 카드    |    | 연결완료 | >   |
|       |    |      |     |

#### 3

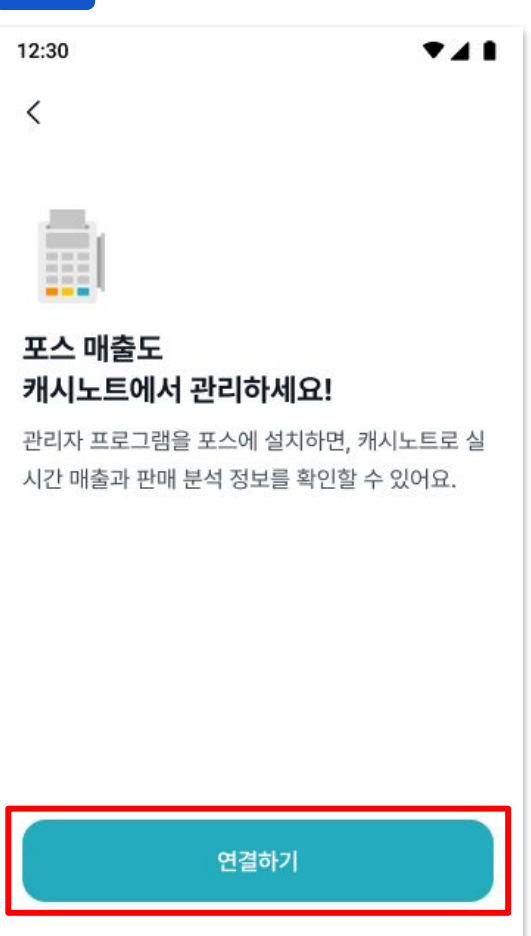

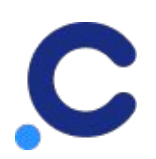

## 캐시노트 포스 관리자 설치 환경 확인 (2)

- 포스 관리자 프로그램을 설치할 수 있는 환경을 확인 후
   [다음] 버튼 클릭
- 2. 설치 가능한 환경이 다른 경우 [나가기] 버튼 클릭

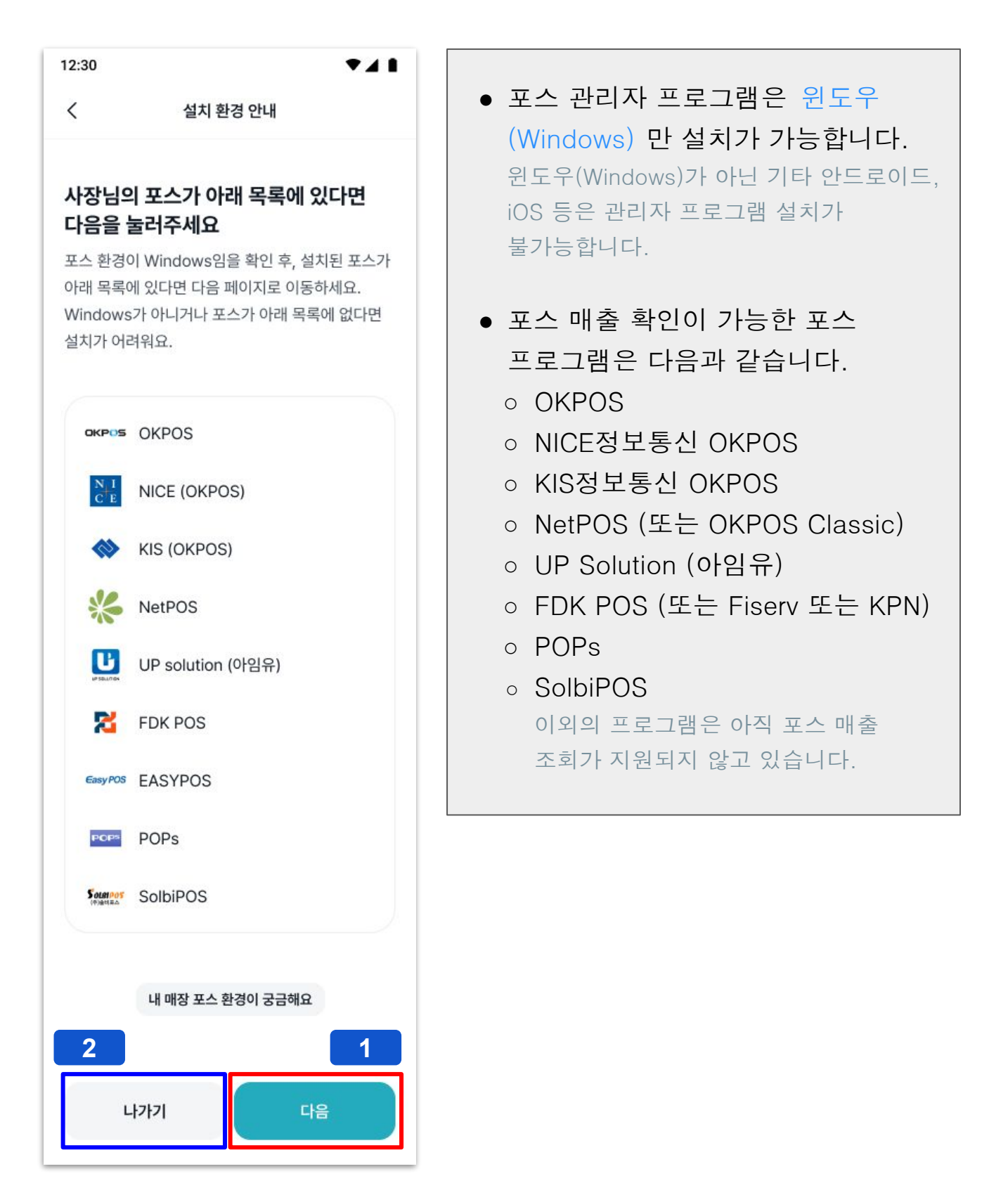

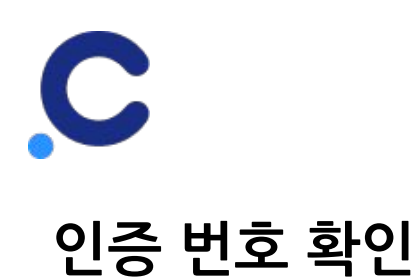

## 1. 인증 번호를 확인합니다.

| 12:30                                                                                                    | ★ 이즈 버ㅎ느 5브가 으ㅎ 하니다                                   |
|----------------------------------------------------------------------------------------------------|-------------------------------------------------------|
| < 인증 번호<br>프로그램 설치 및 실행한 후,<br>인증 번호를 입력 주세요                                                             | ★ 신영 전호은 5분진 유효 합니다.<br>5분이 경과하면 새로운 인증 번호로<br>갱신됩니다. |
| 포스 기기에서 <b>캐시노트포스.com</b> 으로 접속해서 프<br>로그램을 설치하세요. 프로그램 실행 후, 로그인 화<br>면에서 <mark>인증 번호</mark> 를 입력해 주세요. |                                                       |
| 1<br>인증 번호 *<br>789321<br>O2:33<br>POS 화면에 번호를 입력해주세요                                                    |                                                       |
| 포스 설치가 어려워요                                                                                              |                                                       |
| 인증 번호 입력하고 확인                                                                                            |                                                       |

이 화면을 유지해 주시고, 다음 페이지에서 설명하는
 "캐시노트 포스 관리자 프로그램"을 설치해 주세요.

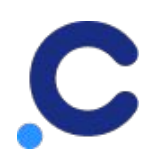

# 2. 캐시노트 포스 관리자 프로그램 다운로드

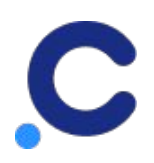

### 포스 관리자 프로그램 다운로드

- 인터넷 검색창에
   '캐시노트포스.com'을 입력해 주세요.
- 캐시노트포스 다운로드 페이지에서
   **'포스프로그램 다운로드'**를 선택해 주세요.

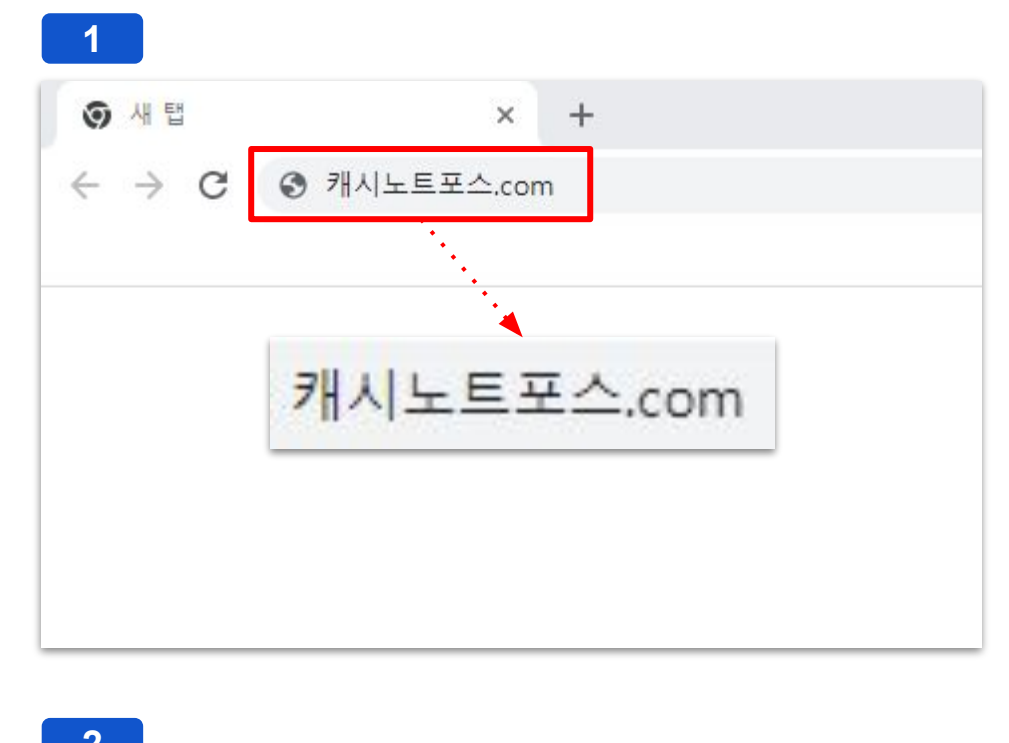

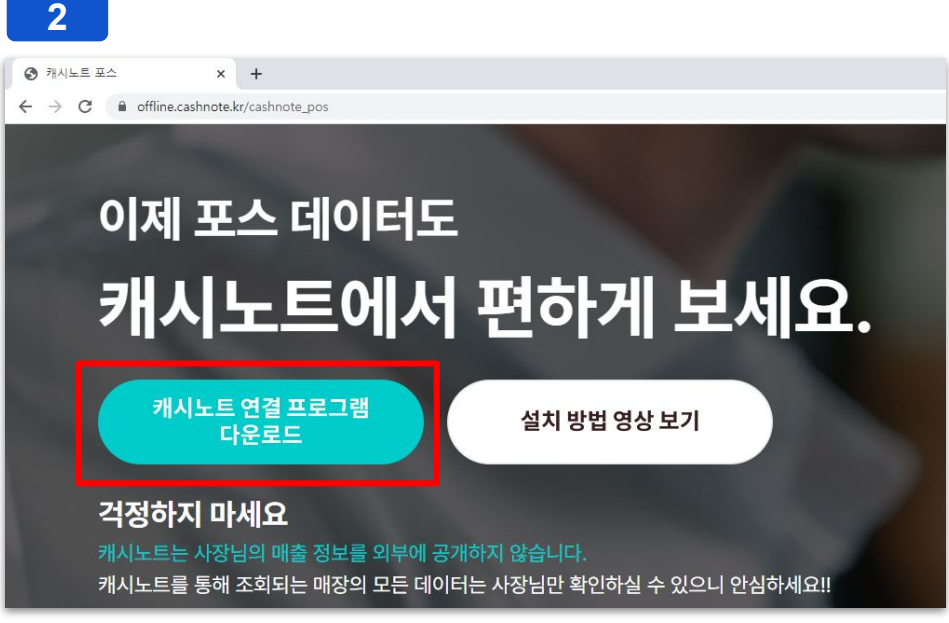

 \* 매장에 키보드가 없거나 [1]의 페이지가 열리지 않으면 다음 페이지를 확인해 주세요.

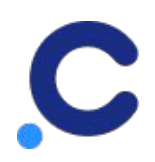

## 프로그램 다운로드가 어려워요.

- 1. 매장에 키보드가 없는 경우
  - 키보드가 준비되어 있지 않다면, Windows 화상키보드를 이용해 보세요.
  - 마우스가 없는 경우 포스 화면을 터치하시면 됩니다.

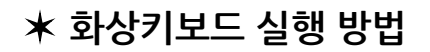

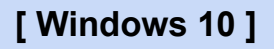

• 시작 → 설정 → 접근성 → 키보드 → **화상키보드 사용(켬)** 

#### [Windows XP]

● 시작 → 모든프로그램 → 보조프로그램 → 접근성→ **화상키보드** 

#### [Windows XP]

- 시작 → 프로그램 → 보조프로그램 → 내게필요한 옵션 →
   화상키보드
- 2. 캐시노트포스.com 페이지가 열리지 않는 경우
  - (1) http://bit.ly/3oX0dEY
  - (2) http://pos-download.cashnote.kr/installer/CashNotePOSInstaller.zip
  - (3) offline-pos.cashnote.kr/cashnote\_pos
  - (4) <u>http://pos-download.cashnote.kr/installer/CashNotePOSInstaller.exe</u>

상기 <mark>4가지</mark> url 중 <mark>하나</mark>를 선택하여, <mark>프로그램 자동 다운로</mark>드를 받아 주세요.

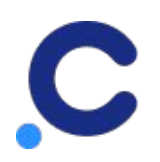

# 3. 캐시노트 포스 관리자 프로그램 설치하기

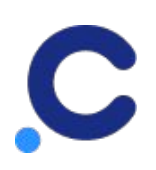

## 캐시노트 포스 관리자 프로그램 설치 (1)

 다운로드 한 캐시노트 포스 설치 파일 (파일명 : CashNotePOSInstoller)을 더블 클릭 하여, 설치를 진행해 주세요.

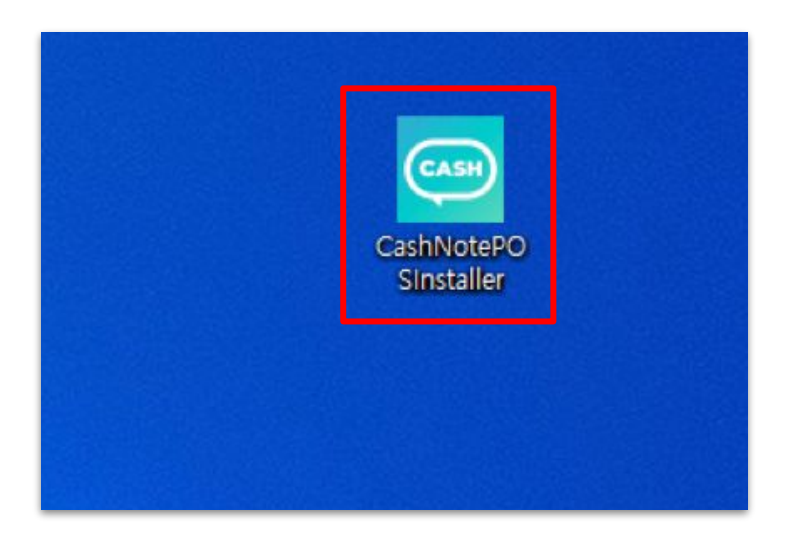

 사용자 계정 컨트롤 팝업 창이 표시되는 경우 '예'를 선택해 주세요

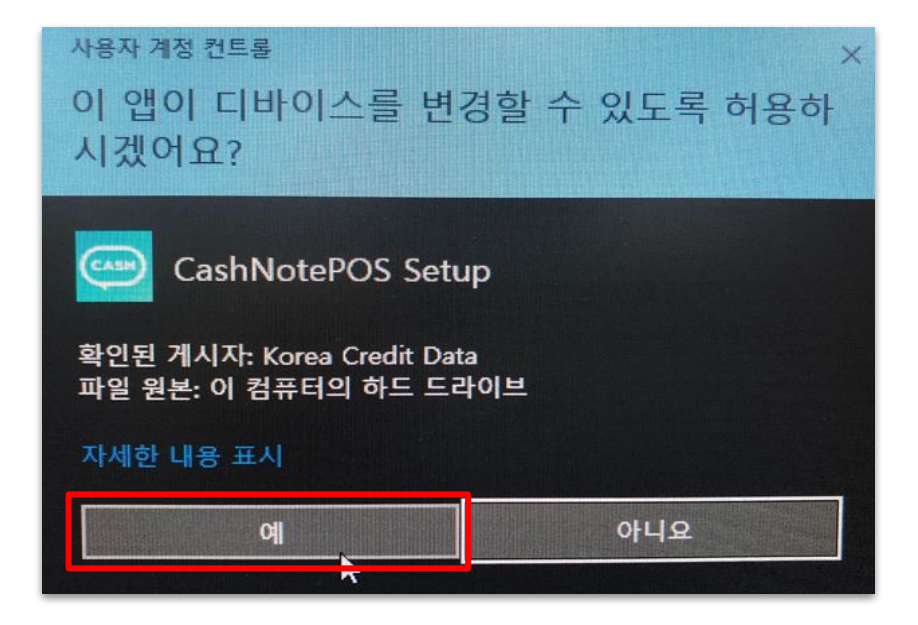

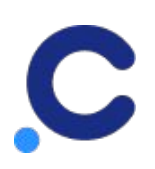

## 캐시노트 포스 관리자 프로그램 설치 (2)

4. 'CashNotePOS 설치 마법사'가 시작되면 '다음(N)'을 선택해 주세요

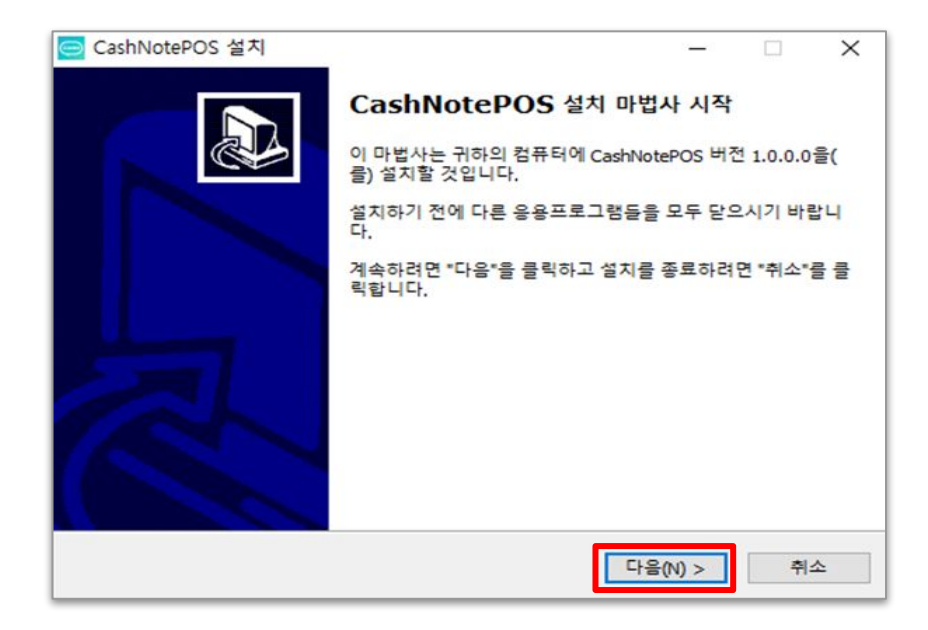

 '사용권 계약' 창에서 '동의합니다(A)'를 선택한 후 '다음(N)' 을 선택해 주세요.

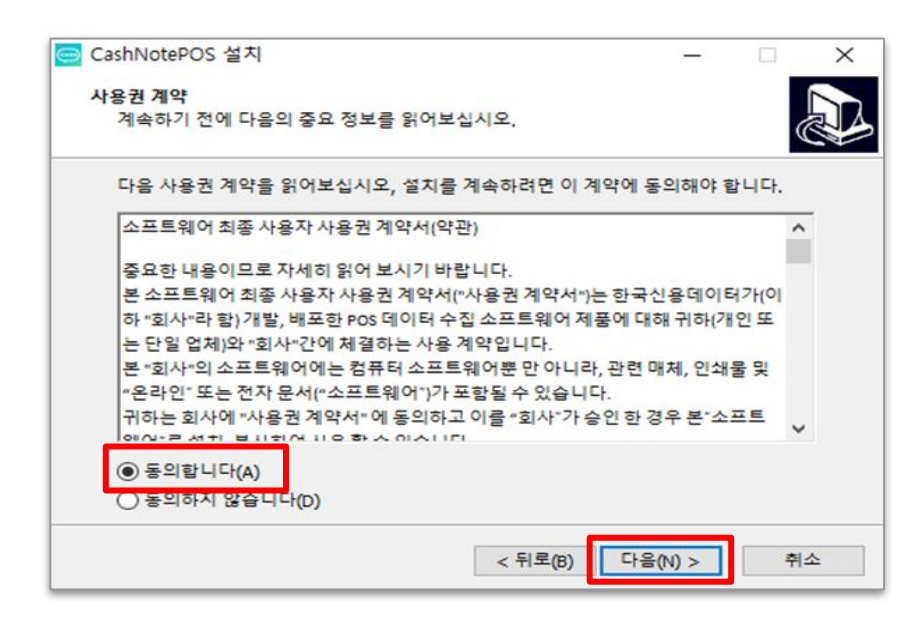

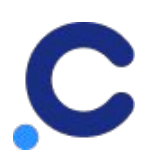

## 캐시노트 포스 관리자 프로그램 설치 (3)

6. '설치 위치 선택' 창에서 '<mark>다음(N)</mark>'을 선택해 주세요.

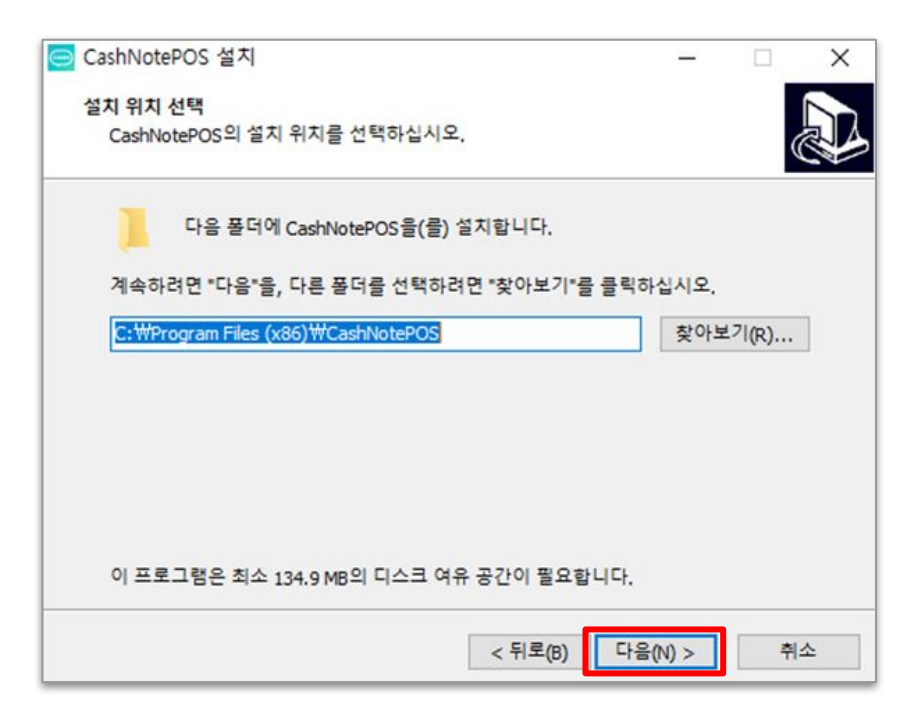

7. '추가 작업 선택' 창에서 '<mark>다음(N)</mark>'을 선택해 주세요.

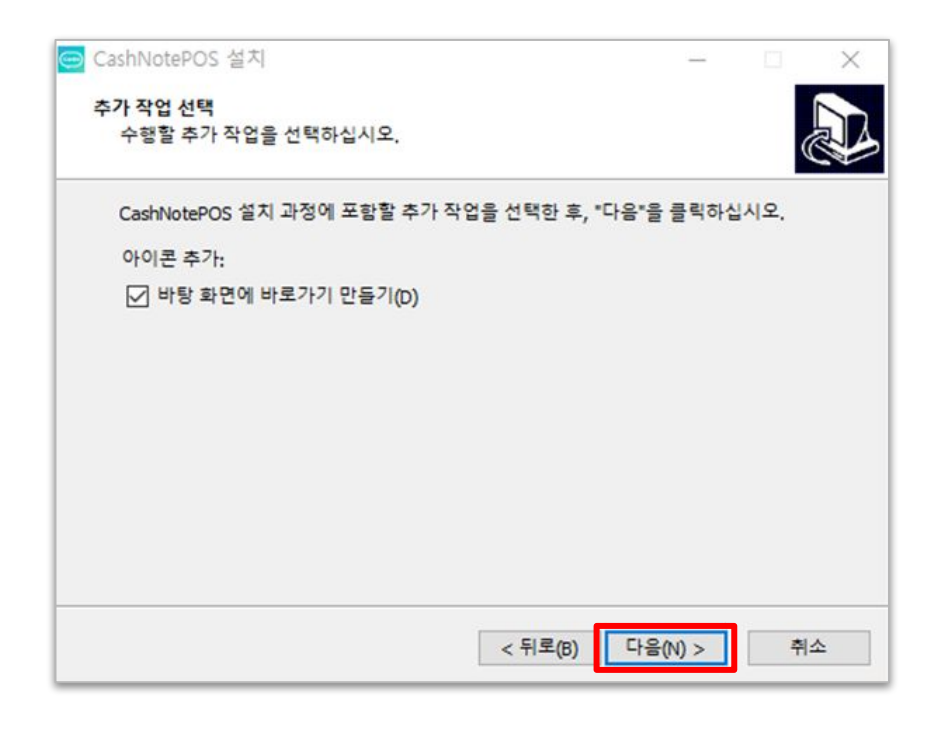

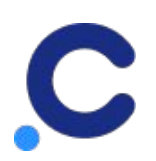

## 캐시노트 포스 관리자 프로그램 설치 (4)

8. '설치 준비 완료' 창에서 '<mark>설치(I)'</mark>를 선택해 주세요.

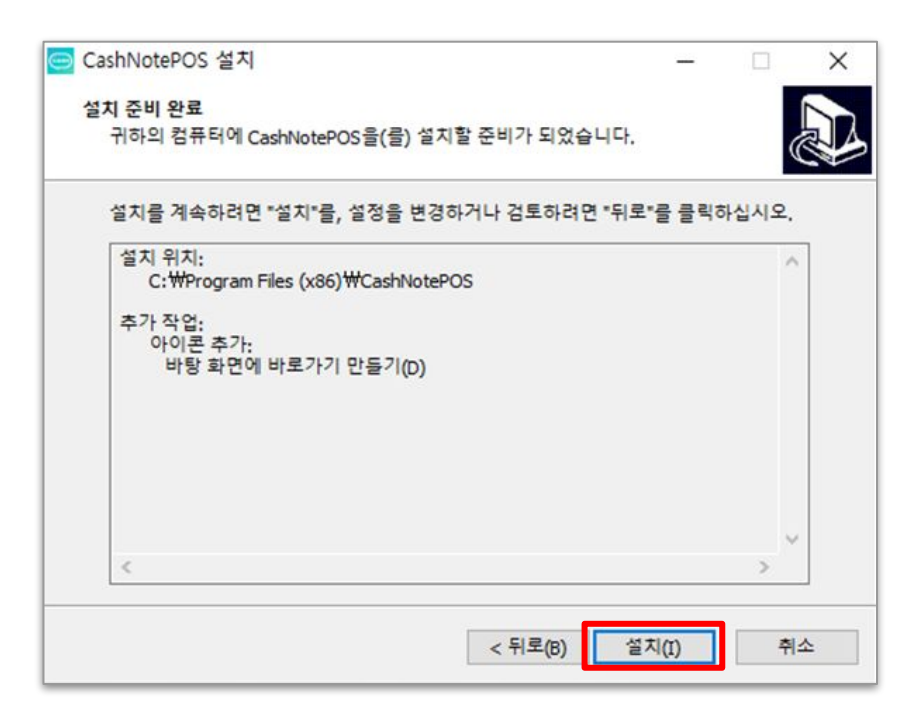

 CashNotePOS 설치마법사가 완료되면 '**종료(F)**'를 선택해 주세요.

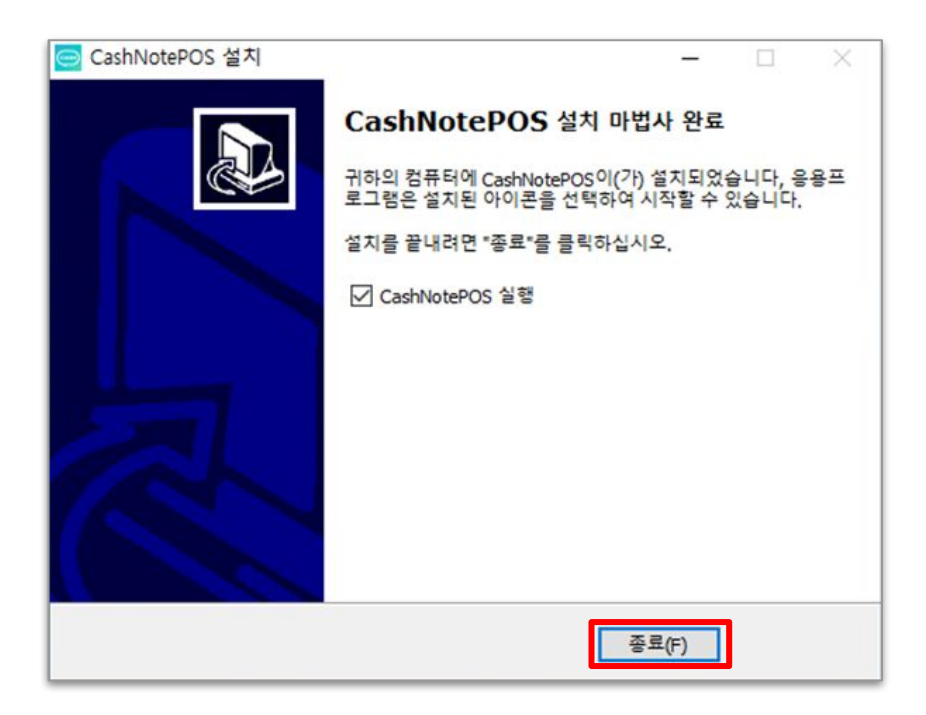

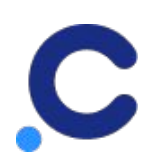

### 캐시노트 포스 관리자 프로그램 실행

 설치가 완료되면 포스 관리자 프로그램이 자동으로 실행됩니다. 이 때, '사용자 계정 컨트롤' 팝업창이 활성화 되면 '예'를 선택해 주세요

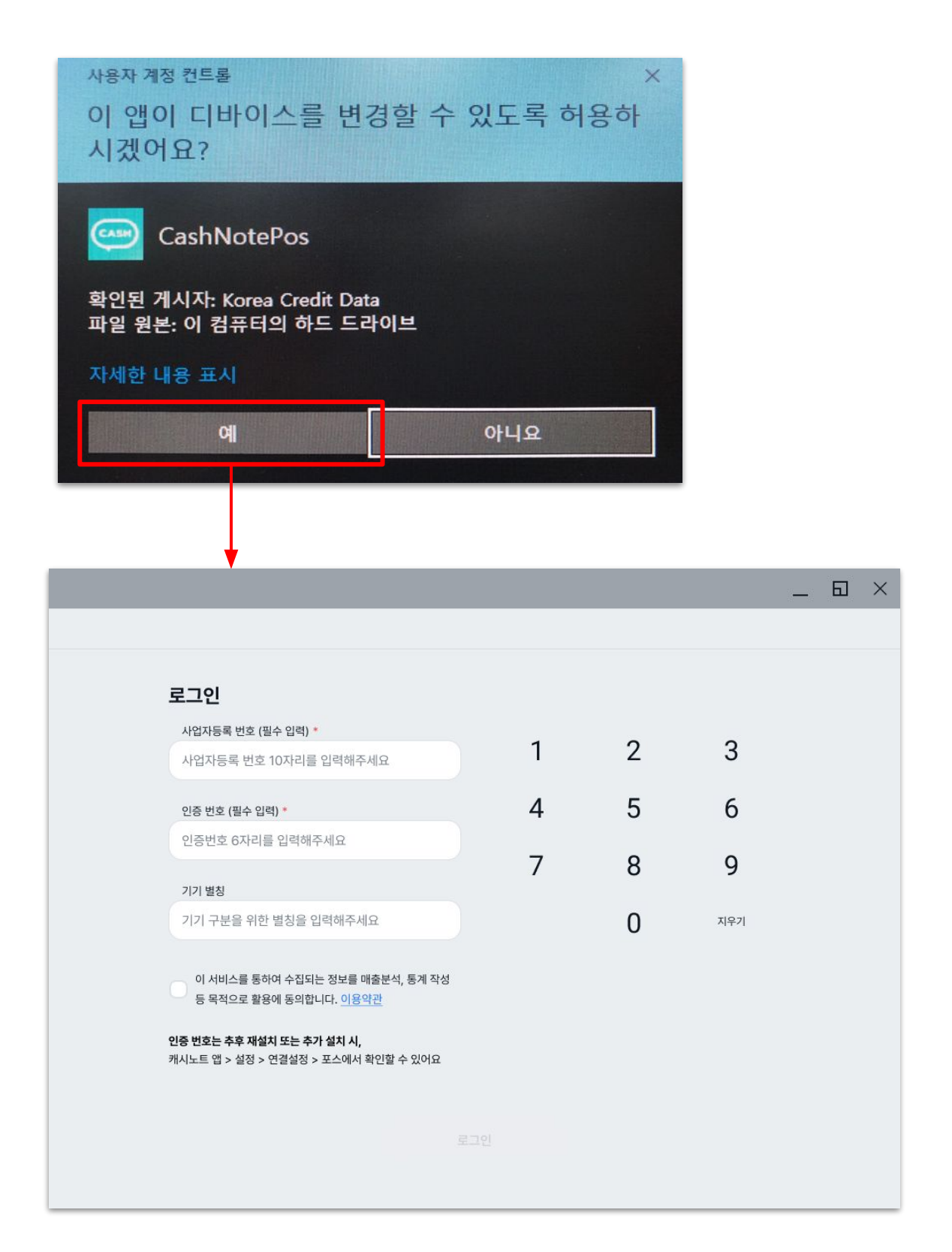

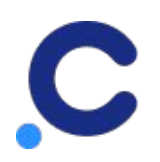

## 4. 캐시노트 포스 관리자 프로그램 로그인 하기

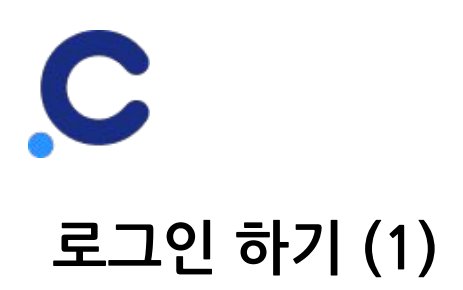

- 1. 실행된 '캐시노트 포스 관리자'에, **'사업자 등록번호**'를 입력해 주세요.
- 캐시노트 앱에서 발급된 '인증 번호'를 입력해주세요.
   본 문서에 표시된 인증 번호는 예시입니다.

|                                                                                                   |                |                                       |                                                                          | _ 🖬 ×                                                                     |                      |
|---------------------------------------------------------------------------------------------------|----------------|---------------------------------------|--------------------------------------------------------------------------|---------------------------------------------------------------------------|----------------------|
| 로그인<br>사업자등록 번호 (필수 입력) * 1                                                                       |                |                                       | _                                                                        |                                                                           |                      |
| 사업자등록 번호 10자리를 입력해주세요                                                                             | 1              | 2                                     | 3                                                                        |                                                                           |                      |
| 인종 번호 (필수 입력) * <b>2</b>                                                                          | 4              | 5                                     | 6                                                                        |                                                                           |                      |
| 기기 병치                                                                                             | 7              | 8                                     | 9                                                                        |                                                                           |                      |
| 기기 구분을 위한 별칭을 입력해주세요                                                                              |                | 0                                     | 지우기                                                                      |                                                                           |                      |
| 이 서비스를 통하여 수집되는 정도를 매출분석, 통계 작성<br>등 무적으로 확육에 동의하니다. 이 상당과                                        |                |                                       |                                                                          |                                                                           |                      |
| 인증 번호는 추후 재설치 또는 추가 설치 시,<br>캐시노트 앱 > 설정 > 연결설정 > 포스에서 확인할 수 있어요                                  |                | 12:30                                 |                                                                          | 인증 번호                                                                     | ₹⊿                   |
| 고인                                                                                                |                | <b>프로</b><br>인증<br>포스 :<br>로그림<br>면에서 | <b>그램 설치<br/>번호를 입</b><br>기기에서 <b>캐시</b><br>뱀을 설치하세:<br>너 <b>인증 번호</b> 를 | <b>및 실행한 후,</b><br><b>력 주세요</b><br>노트포스.com으로<br>요. 프로그램 실행 후<br>입력해 주세요. | ! 접속해서 프<br>¤, 로그인 화 |
|                                                                                                   |                | <u>민</u> ટ<br>78                      | 동번호 *<br>9321                                                            |                                                                           | 02:33                |
| 캐시노트 앱이 종료되었거나, 인증 번<br>확인이 어려운 경우                                                                | 번호             | PO                                    | S 화면에 번호를                                                                | 입력해주세요                                                                    |                      |
| <ul> <li> 캐시노트 앱 실행 &gt; 오른쪽 상단</li> <li>"설정" 클릭 &gt; 연결 설정의 "포스<br/>클릭을 하시면 확인하실 수 있습</li> </ul> | 의<br>."<br>니다. |                                       | Ŧ                                                                        | 스 설치가 어려워요                                                                |                      |
|                                                                                                   |                |                                       | 인증                                                                       | 번호 입력하고 확인                                                                |                      |

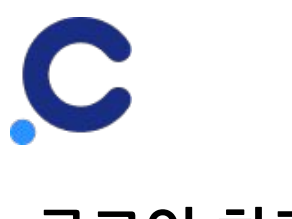

## 로그인 하기 (2)

#### 3. **'기기 별칭'을** 입력해 주세요.

기기 별칭은 매장에 포스 기기가 여러대인 경우, 사장님께서 각 기기를 구분하기 위해 입력합니다. 포스 기기가 1대인 경우 입력하지 않으셔도 됩니다. (키보드가 없는 경우 본 문서 **9페이지**에 설명된 **"화상키보드 실행 방법**"을 참고해 주세요.)

 '약관동의' 체크 박스를 클릭 해 주신 후, '로그인' 버튼을 클릭 해 주세요.

| 1<br>4 | 2        | 3   |       |
|--------|----------|-----|-------|
| 1<br>4 | 2        | 3   |       |
| 1<br>4 | 2        | 3   |       |
| 1<br>4 | 2<br>5   | 3   |       |
| 4      | 5        |     |       |
|        | <u> </u> | 6   |       |
| _      |          |     |       |
| /      | 8        | 9   |       |
|        | 0        | 지우기 |       |
|        |          |     |       |
|        |          | 0   | O 지우기 |

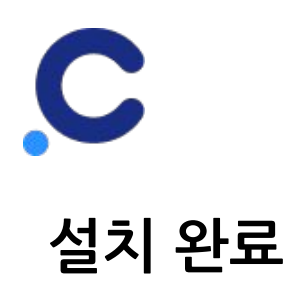

 로그인이 정상적으로 완료되면 아래와 같은 안내창이 활성화 됩니다. 내용확인 이후, '확인' 탭을선택 하시면 화면이 닫히며 설치가 마무리 됩니다.

| _ 🖸 ×                                                                                                    |
|----------------------------------------------------------------------------------------------------|
|                                                                                                    |
|                                                                                                    |
| 설치가 완료되어 캐시노트에서 포스를 확인하고 있습니다.<br>연동 완료 후 캐시노트 앱의 "홈 > 포스 분석 확인"을 통해 오늘의 매출을 확인하세요.                       |
| - 실시간 매출 현황 보기<br>- 단골 고객 만드는 메뉴<br>- 메뉴별 비교 및 분석                                                         |
| 이외에도 사장님과 가게를 위한 다양한 서비스가 계속 추가될 예정입니다.<br>(캐시노트 포스 관리자 프로그램을 삭제하시면 캐시노트 앱에서 "오늘의 매출" 조회가 되지 않습니다!)       |
| "확인" 버튼을 누르면 화면이 닫힙니다.                                                                                    |
| 화면이 사라지고 실행되지 않는 것으로 보여도 걱정하지 마세요.<br>캐시노트 포스 관리자 프로그램은 사장님께 도움 되는 정보를 만들기 위해<br>보이지 않는 곳에서 열심히 일하고 있습니다. |
| <b>1</b><br>확인                                                                                            |
| Чă                                                                                                    |

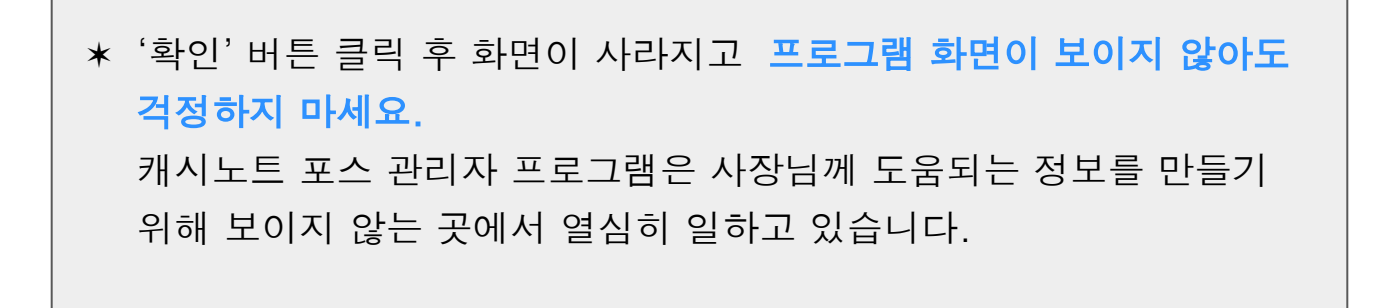

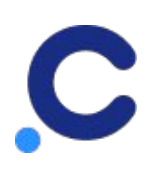

## 5. FAQ

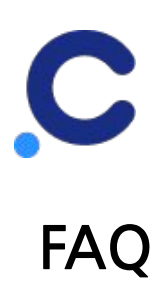

- 1. 캐시노트에서 '포스 연결하기'를 수행하는 도중 오류가 발생했어요.
  - 캐시노트 포스 관리자 인증은 사업자등록증 상의 대표자만 가능합니다.
  - 이 오류가 발생한 경우 사업자등록증 상 실제 대표자 분께서 캐시노트 가입 및 대표자 인증을 한 후 다시 시도해 주시기 바랍니다.
  - 혹시, 대표자 본인이 맞으시다면, 오류 페이지 내의 '고객센터 문의하기'를 통해 대표자 인증을 하신 후 다시 시도해 주시기 바랍니다.

<text><text><section-header><section-header><section-header>

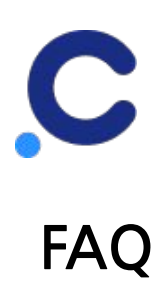

- 캐시노트에서 '인증 번호' 화면까지 갔는데, 설치 과정을 그만하고 싶어요. 화면이 닫히지 않는데 어떻게 해야 하나요?
  - 인증 번호 화면 하단의 '인증 번호 입력하고 확인' 버튼을 눌러 주세요.
  - 이후 나타나는 메시지 박스의 '나가기' 버튼을 누르시면 캐시노트 홈 화면으로 이동합니다.

| 12:30                                      |                                          | <b>T 1</b>                                      |
|--------------------------------------------|------------------------------------------|-------------------------------------------------|
| <                                          | 인증 번호                                    |                                                 |
|                                            |                                          |                                                 |
| 프로그램<br>인증 번호                              | 설치 및 실행한 후<br>를 입력 주세요                   | <u>,</u>                                        |
| <mark>캐시노트포</mark> 스<br>세요. 프로그<br>를 입력해 주 | └.com 로 접속해서 프<br>.램 실행 후, 로그인 화면<br>세요. | 로그램을 설치하<br><sup>변</sup> 에서 인 <mark>증 번호</mark> |
| 인증 번호 *                                    | e.                                       |                                                 |
| 789321                                     |                                          | 02:33                                           |
| POS 화면어                                    | 번호를 입력해주세요                               |                                                 |
|                                            | 포스 설치가 어려워요                              | 2                                               |
|                                            |                                          | 1                                               |
|                                            | 인증 번호 입력하고 획                             | 탁인                                              |

| 12:30          | ₹41                                       |
|----------------|-------------------------------------------|
| <              | 인증 번호                                     |
|                |                                           |
| 프로그램<br>인증 번호· | 설치 및 실행한 후,<br>를 입력 주세요                   |
| 캐시노트포스         | com 로 접속해서 프로그램을 설치하                      |
| 세요. 프로그램       | 램 실행 후, 로그인 화면에서 <mark>인증 번호</mark><br>비오 |
| =              | 서비아티                                      |
|                | 절지 안됨                                     |
|                | 인증 번호가 입력되어야<br>설치를 완료할 수 있어요 <b>2</b>    |
|                |                                           |
| L              | -가기 확인                                    |
|                |                                           |
|                |                                           |
|                |                                           |
|                |                                           |
|                |                                           |
|                |                                           |
|                | 인증 번호 입력하고 확인                             |
|                |                                           |
|                |                                           |

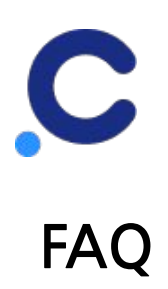

- 포스기를 추가하는 도중 그만두고 이미 설치된 포스의 매출을 보려고 하는데, 자꾸 "인증 번호" 화면이 보여요.
  - 인증 번호 화면 하단의 '인증 번호 입력하고 확인' 버튼을 눌러 주세요.
  - 이후 나타나는 메시지 박스의 '나가기' 버튼을 누르시면 캐시노트 홈 화면으로 이동합니다.

| 12:30                                                                                                    | <b>T A B</b>              | 12:30                                         |                                                                                                    | <b>*</b> 4 <b>1</b> |
|----------------------------------------------------------------------------------------------------|---------------------------|-----------------------------------------------|----------------------------------------------------------------------------------------------------|---------------------|
| < 인증 번호                                                                                                    |                           | <                                             | 인증 번호                                                                                                    |                     |
| <b>프로그램 설치 및 실행한 후,</b><br><b>인증 번호를 입력 주세요</b><br><b>캐시노트포스.com</b> 로 접속해서 프로그<br>세요. 프로그램 실행 후, 로그인 화면에<br>를 입력해 주세요. | 1램을 설치하<br>서 <b>인증 번호</b> | <b>프로그<br/>인증 번</b><br>캐시노트<br>세요. 프<br>을 위려보 | · <b>램 설치 및 실행한 후,</b><br><b>호를 입력 주세요</b><br>포스.com 로 접속해서 프로그램<br>로그램 실행 후, 로그인 화면에서 역<br>비조네오<br>설치 안됨 | 을 설치하<br>인증 번호      |
| 인증 번호 *                                                                                                    |                           |                                               | 인증 번호가 입력되어야                                                                                              |                     |
| 789321                                                                                                    | 02:33                     |                                               | 설치를 완료할 수 있어요                                                                                             | 2                   |
| POS 화면에 번호를 입력해주세요                                                                                                    |                           |                                               | 나가기 확인                                                                                                    |                     |
| 포스 설치가 어려워요                                                                                                    | 1                         |                                               |                                                                                                    |                     |
| 인증 번호 입력하고 확인                                                                                                    |                           |                                               | 인증 번호 입력하고 확인                                                                                             |                     |

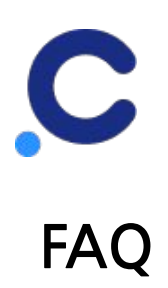

- 4. 포스가 두 대 이상이에요. 포스 매출을 합산해서 조회하고 싶은데 어떻게 해야 하나요?
  - 기본적으로는 메인 포스에만 캐시노트 관리자 프로그램을 설치하시면 매출이 통합되어 조회가 됩니다. 하지만, 포스 환경에 따라 통합되지 않는 경우도 있으니, 서브 포스에도 캐시노트 관리자 프로그램을 설치하시기를 추천드립니다.

\* 서브 포스에 캐시노트 관리자 프로그램 추가 설치 하기
 캐시노트 앱 > 오른쪽 상단의 [설정] 버튼 클릭 > 연결 설정 - 포스 클릭 > 포스 설정 페이지에서 '인증 번호 발급받기' 클릭
 이후 순서는 메인 포스에 캐시노트 관리자 프로그램 설치하기와 동일합니다. (본 문서 5페이지부터 참고)

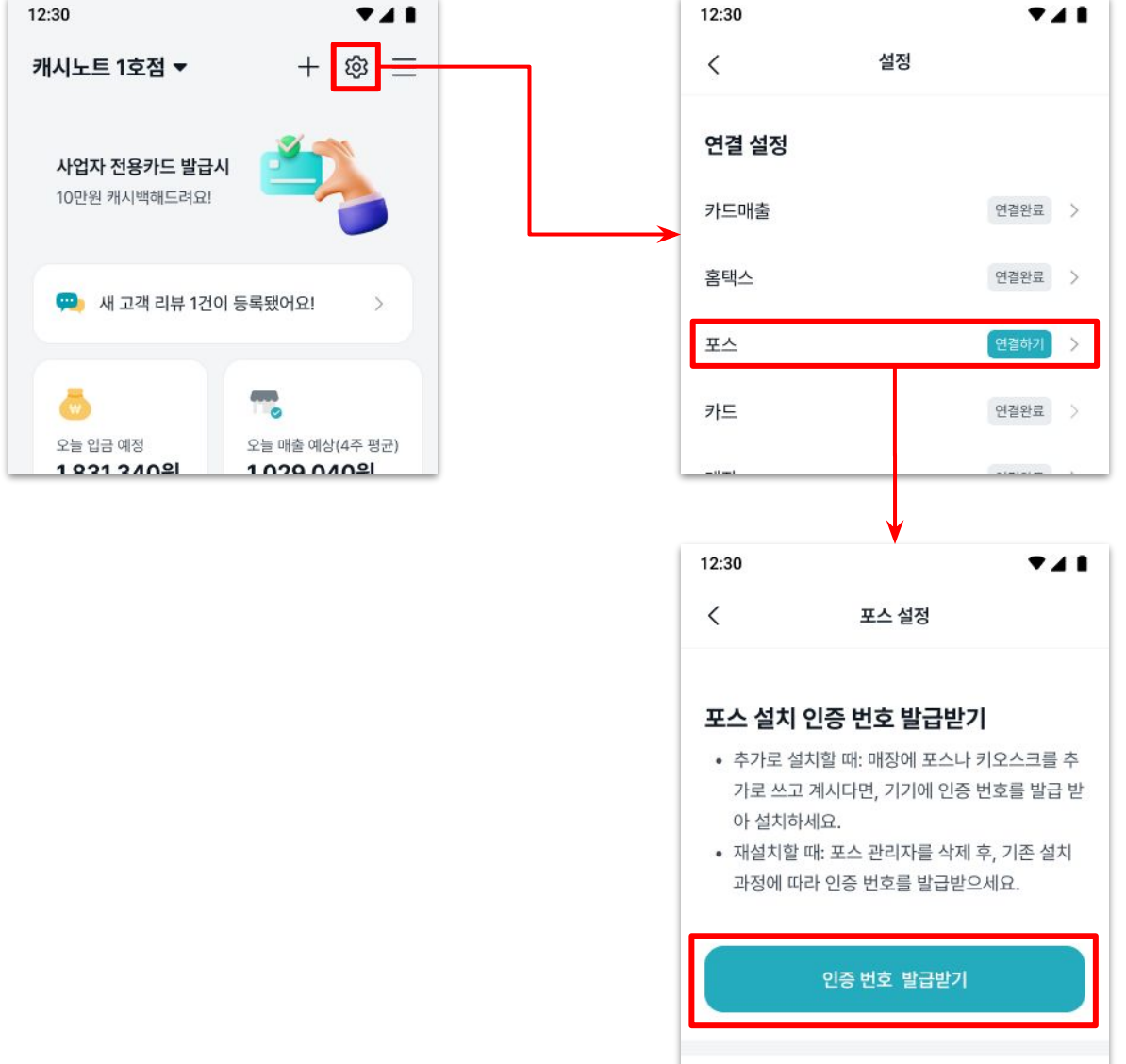

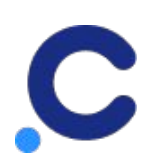

끝.